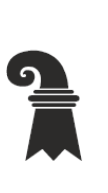

## Erziehungsdepartement des Kantons Basel-Stadt

Sie erhalten auf dem MAC folgende Meldung:

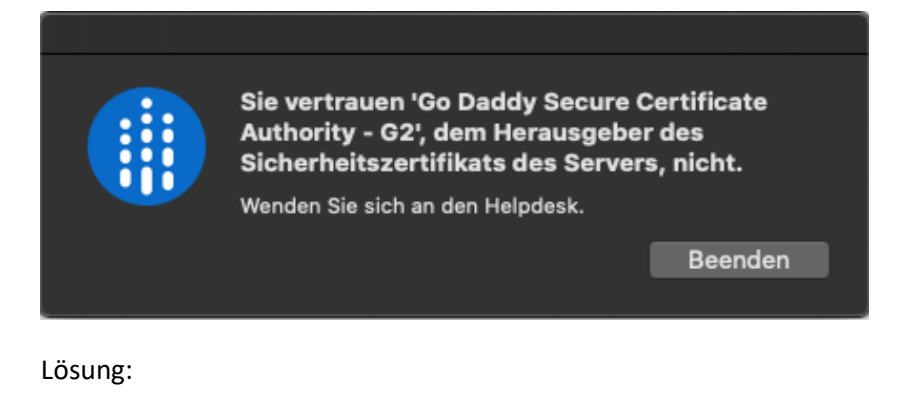

Rufen sie in ihrem Browser folgende Webseite auf:

#### Repository (godaddy.com)

GoDaddy | III SSL

### Repository

Einige wichtige Dokumentationen zu Zertifikaten

#### O Meldung von Zertifikatproblemen

- Gefährdung von Schlüsseln, Missbrauch von Zertifikaten oder verdächtige Aktivitäten melden
- <u>Allgemeine Hilfe zur Verwendung von SSL-Zertifikaten</u>

#### GoDaddy-Zertifikatkette

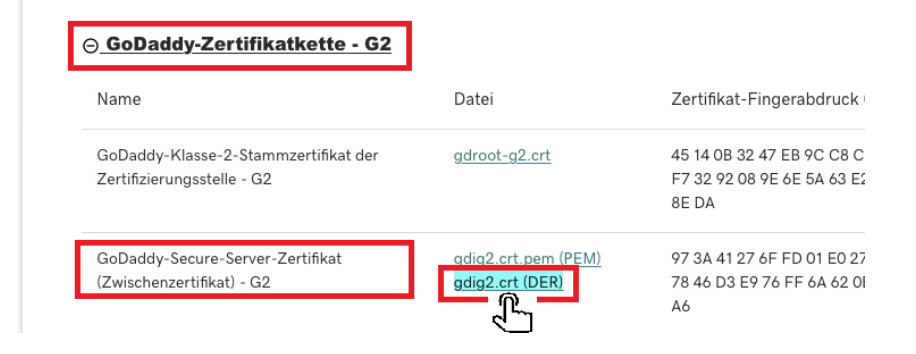

Einmal klicken.

Nun in den Finder wechseln.

Ordner Download wählen.

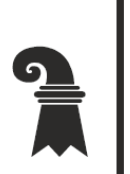

# Erziehungsdepartement des Kantons Basel-Stadt

| 🗯 Finder Ab       | age Bearbeiten Darstellung Gehe zu Fenster Hilfe                                                                                                    |
|-------------------|----------------------------------------------------------------------------------------------------|
|                   | 🔟 Downloa                                                                                                    |
| $\langle \rangle$ |                                                                                                    |
| Favoriten         | Name                                                                                                    |
| Zuletzt benutzt   | 🔊 gdig2.crt                                                                                                    |
| Schreibtisch      | C30100951108426_3937191304301577571_n.jpg                                                                                                    |
| 🞵 Music           | 20_477631437735390_2216245788640374016_n.jpg                                                                                                    |
| Dokumente         | Image: Contract Contract Co |
|                   | 313199378_2624646231005313_8035317721183180542_n.jpg                                                                                                    |
| Resources         | 312548970_545138397617271_2792272477415826742_n.jpg                                                                                                    |
| 🖾 Bilder          | 306084322_462824559278709_6591299097771896343_n.jpg                                                                                                    |
| iso 🔚             | 312360186_662448515597772_4202853476410799378_n.jpg                                                                                                    |
| Fotos             | 310510574_440607338052896_7344031530947740305_n.jpg                                                                                                    |
| AirDrop           | 🔄 309429264_625264765827888_2673525700080458122_n.jpg                                                                                                    |
| O Downloads       | 308824390_5912162738816184_1842958413132748213_n.jpg                                                                                                    |
| Catur             | 307519351_5200516366726630_2388677845873113677_n.jpg                                                                                                    |
| setup             | 307019064_553062679953018_6395205468125297326_n.jpg                                                                                                    |
| A Programme       | 307118594 191659763314100 5133693212210689235 n.ipg                                                                                                    |

File doppelklicken.

Fertig.